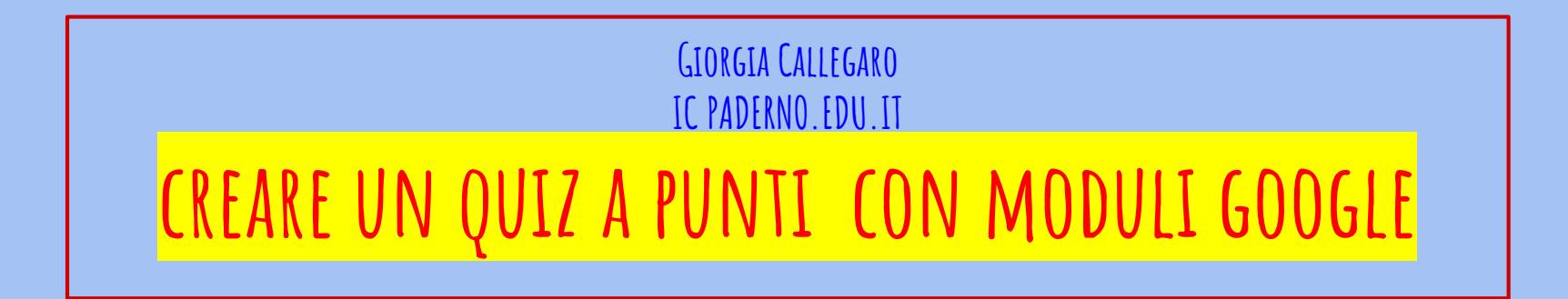

Breve guida per creare un quiz con punteggio da inviare o via mail o tramite link

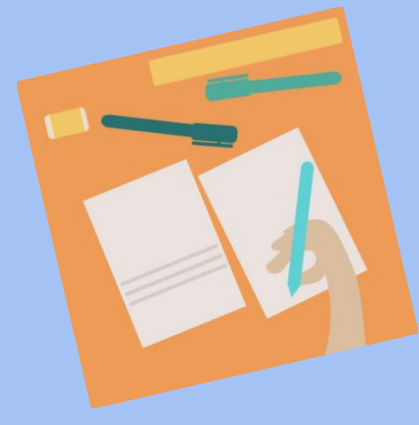

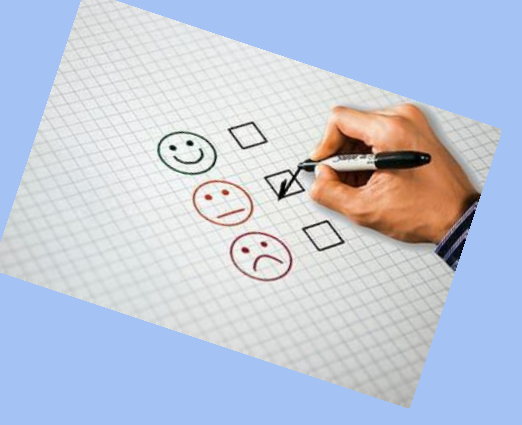

# VANTAGGIO:

- possibilità di creare un quiz con domande in varie modalità, inserendo video, immagini, testi, SU MISURA.
- Possibilità di attribuire un punteggio ad ogni domanda in modo personalizzato.
- Creazione in automatico di grafici sull'andamento della classe.
- Possibilità di visualizzare la singola prova

## PRIMO PASSAGGIO

- dal proprio pc, tablet o smartphone - tramite **GOOGIC**, accedere al menù in alto a destra, formato da 9 quadratini e cliccare su DRIVE

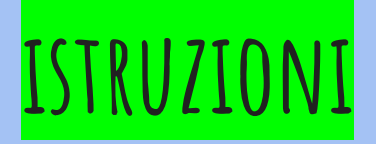

## 1 accedere a GOOGLE DRIVE

cliccare "NUOVO"

2 cliccare ALTRO-

### 3 selezionare MODULO - nuovo

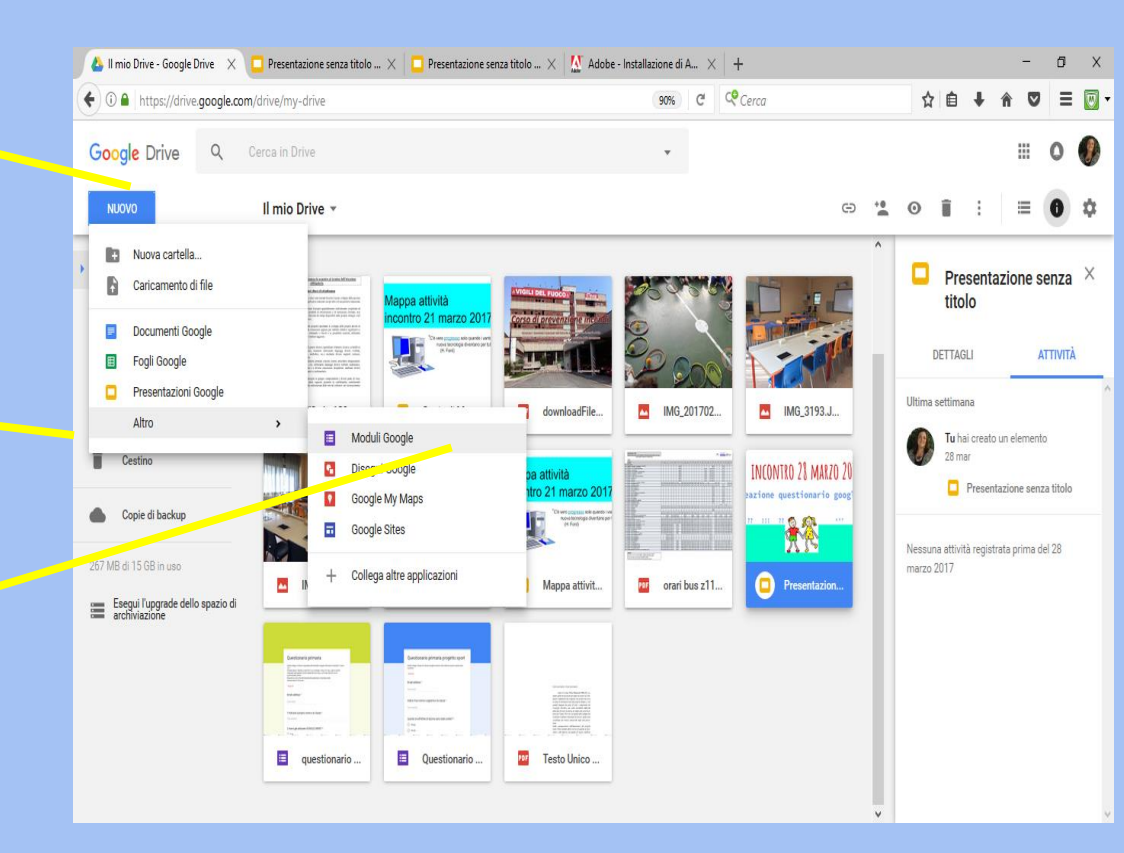

## INIZIARE A PREDISPORRE IL QUESTIONARIO

1 dare un titolo al modulo

#### 3 selezionare il tipo di domanda

#### ( scelta multipla, discesa, breve …)

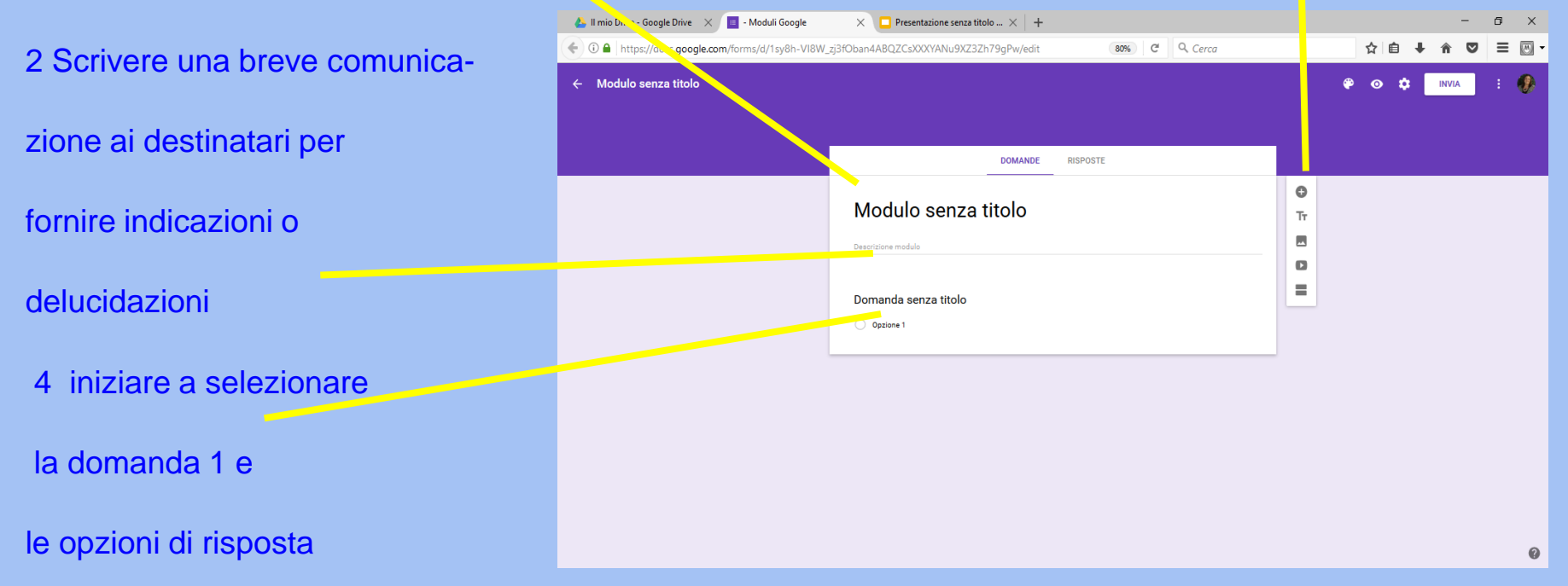

1 scegliere tra scelta multipla o altre impostazioni come ad esempio caselle di controllo, scala lineare, griglia...

- 2 inserire le varie opzioni
- 3 CLICCARE SU OBBLIGATORIO
  - 4 procedere con la domanda successiva ( clicca su + )

### PROSEGUIRE FINO ALLA STESURA DEFINITIVA

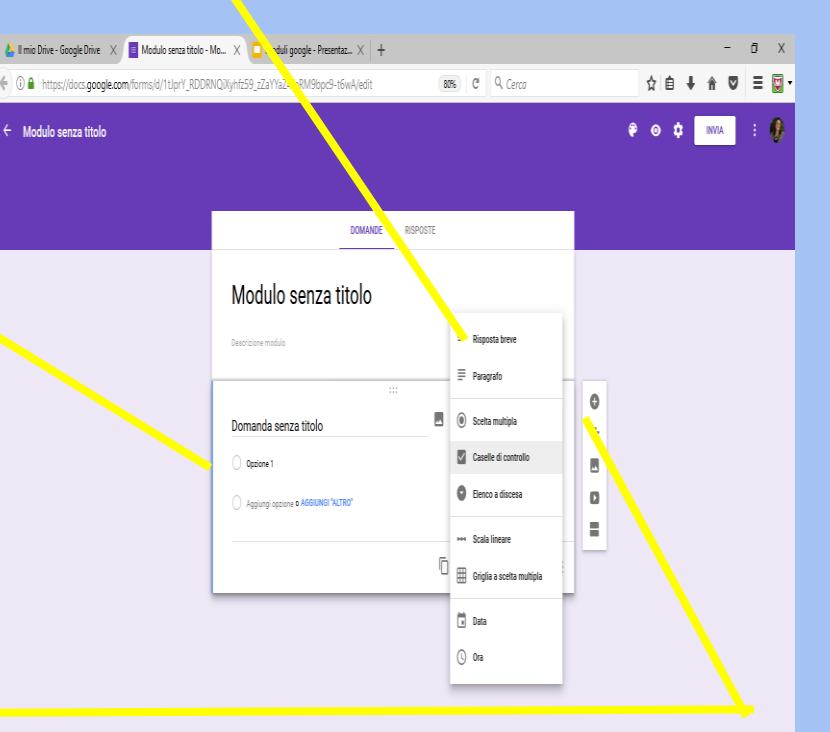

## ALTRE FUNZIONI - IN ALTO A DESTRA

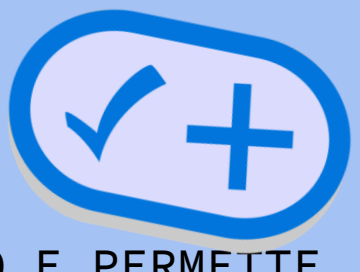

TAVOLOZZA DI COLORI: CAMBIA IL COLORE DELLO SFONDO E PERMETTE DI ABBINARE UN IMMAGINE AL QUIZ.

**OCCHIO**: CONSENTE DI AVERE UN'ANTEPRIMA DEL QUIZ, COSÌ COME LO VEDRANNO GLI UTENTI

**ROTELLA IMPOSTAZIONI:** CONSENTE DI ACCEDERE A FUNZIONI DI IMPOSTAZIONE. E' DIVISO IN 3 SEZIONI:

info generali - presentazione - quiz

## <mark>INFO GENERALI</mark>: NON CLICCARE SU ALCUNO SPAZIO

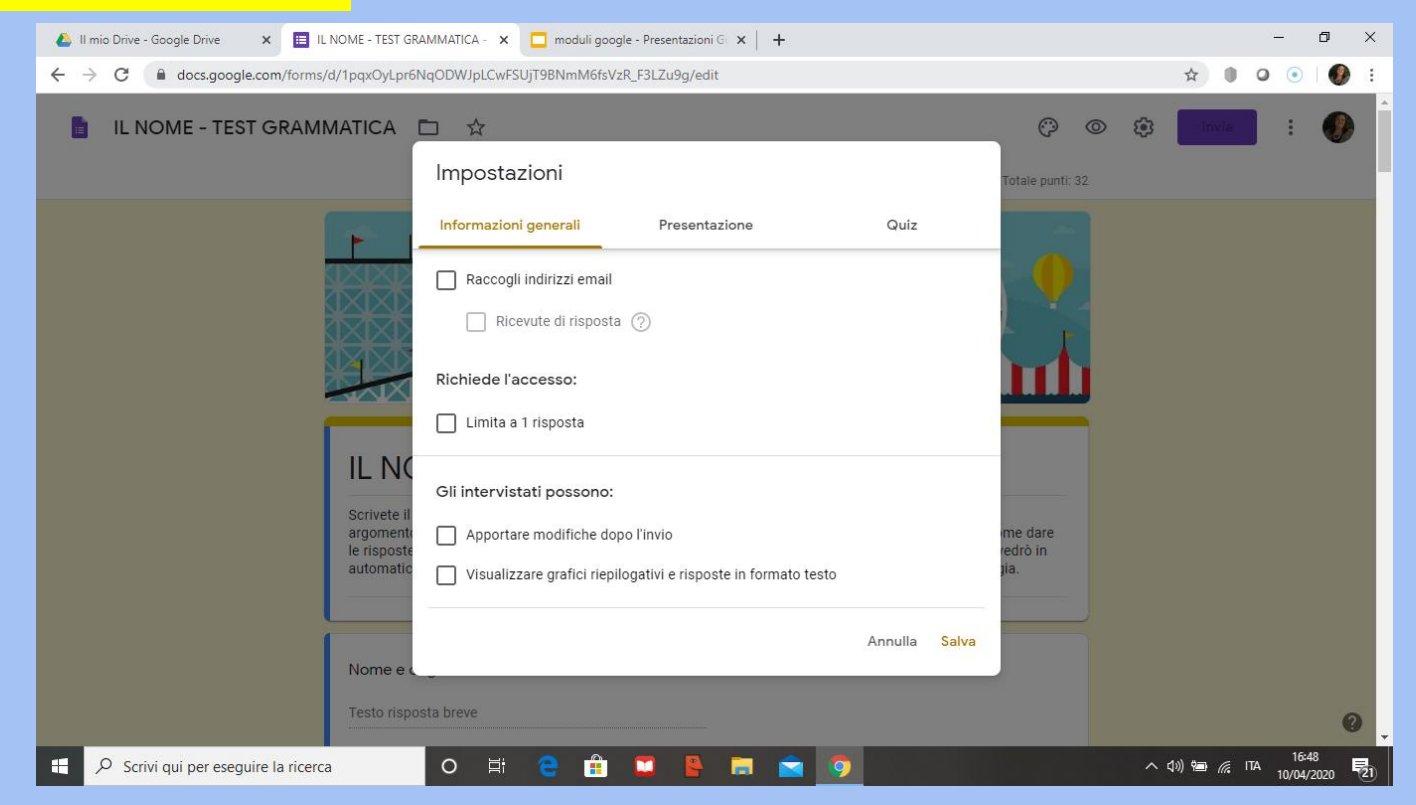

# PRESENTAZIONE

ATTIVARE:

BARRA DI SCORRIMENTO

E SCRIVERE UN MESSAGGIO FINALE CHE COMPARIRÀ AGLI UTENTI AL TERMINE DELLO SVOLGIENTO DEL TEST

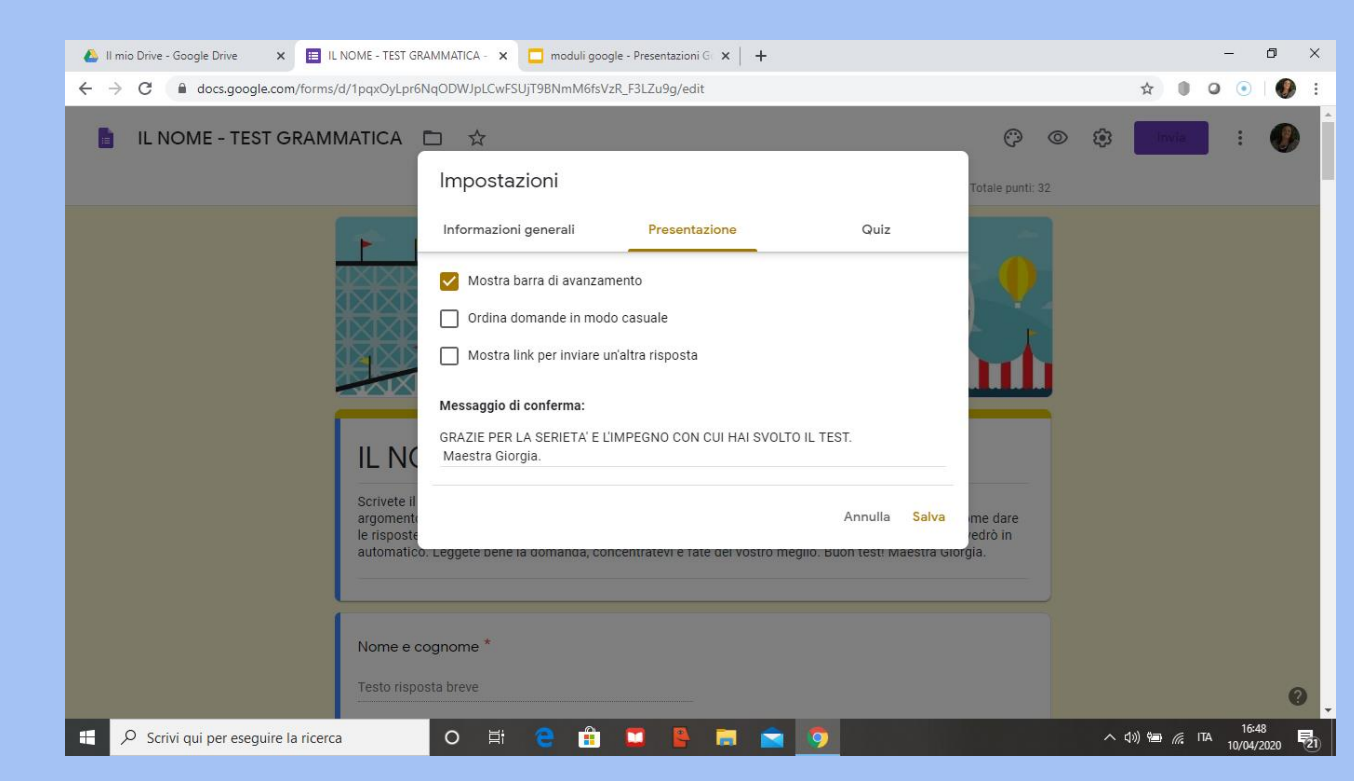

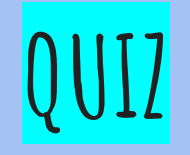

TRASFORMARE IN QUIZ.

SELEZIONARE SUBITO DOPO OGNI INVIO.

SPUNTARE TUTTE TRE LE VISUALIZZAZIONI PER L'UTENTE

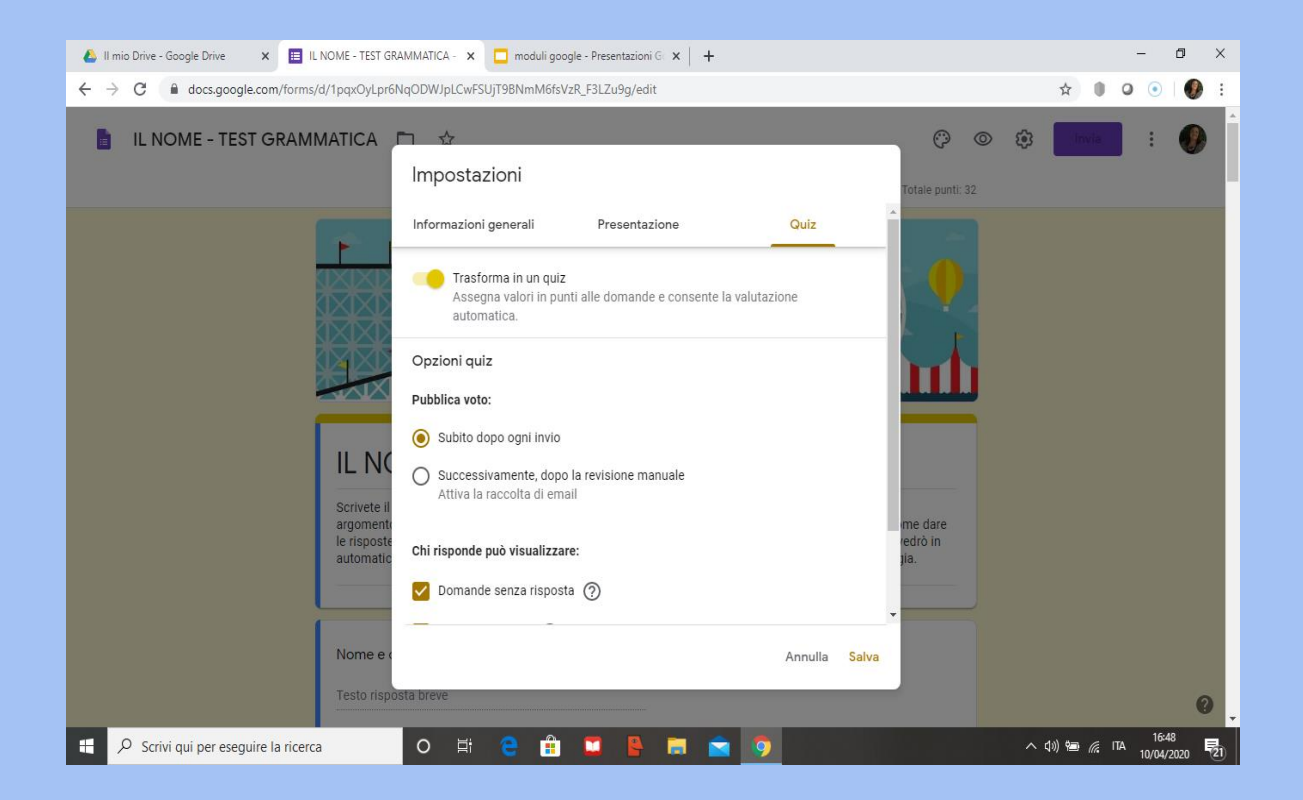

## TORNARE AL QUIZ e procedere con la stessa procedura per ogni domanda a cui si vuole attribuire un punteggio.

- 1 CLICCO SUL RIQUADRO DELLA DOMANDA
- 2 APRO CHIAVE DI RISPOSTA
- 3 SELEZIONO LA RISPOSTA CORRETTA
- 4 ATTRIBUISCO IL PUNTEGGIO SCEGLIENDO UN NUMERO DAL MENÙ A TENDINA

5 NELLE DOMANDE POSTA CON GRIGLIA SI DOVRÀ ATTRIBUIRE UN PUNTEGGIO AD OGNI RISPOSTA DELLA GRIGLIA. SE LA DOMANDA È APERTA INVECE, SI DOVRÀ TOGLIERE LA SPUNTA DALLE IMPOSTAZIONI DEL QUIZ IN CUI SI DICEVA CHE IL PUNTEGGIO ERA ATTRIBUITO NELL'IMMEDIATO. IL DOCENTE IN QUESTO CASO DOVRA' LEGGERE LA RISPOSTA, ATTRIBUIRE UN PUNTEGGIO E POI INVIARE LA SOMMA TOTALE DEL PUNTEGGIO TOTALIZZATO.

SUGGERISCO DI NON USARLE

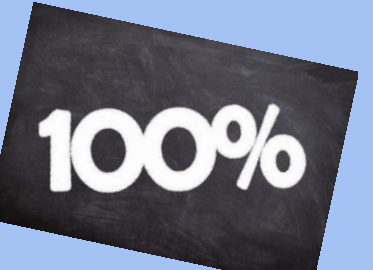

# TASTO VIOLA

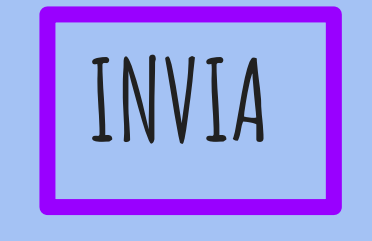

VIA MAIL

scrivi gli indirizzi mail degli utenti a cui vuoi far arrivare il test

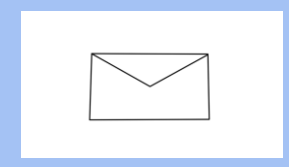

# - IN ALTO A DESTRA

TRAMITE LINK

clicca e genera un link che puoi abbreviare spuntando ABBREVIA URL

COPIALO E INCOLLALO IN UN DOCUMENTO WORD E ALLEGALO SUL REGISTRO O DOVE VUOI CHE SIA RESO ACCESSIBILE.

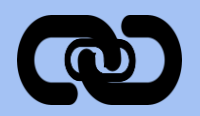

# CONSULTAZIONE RISPOSTE

TRAMITE L'AREA RISPOSTE E' POSSIBILE VISUALIZZARE LE RISPOSTE, LE DOMANDE CON ERRORI RICORRENTI, I GRAFICI DELLA CLASSE E LE SITUAZIONI INDIVIDUALI.

CLICCANDO SULL'ICONA VERDE SI POSSONO TRASFERIRE IN UN FILE EXEL CHE RACCOGLIE E CATALOGA LE RISPOSTE.

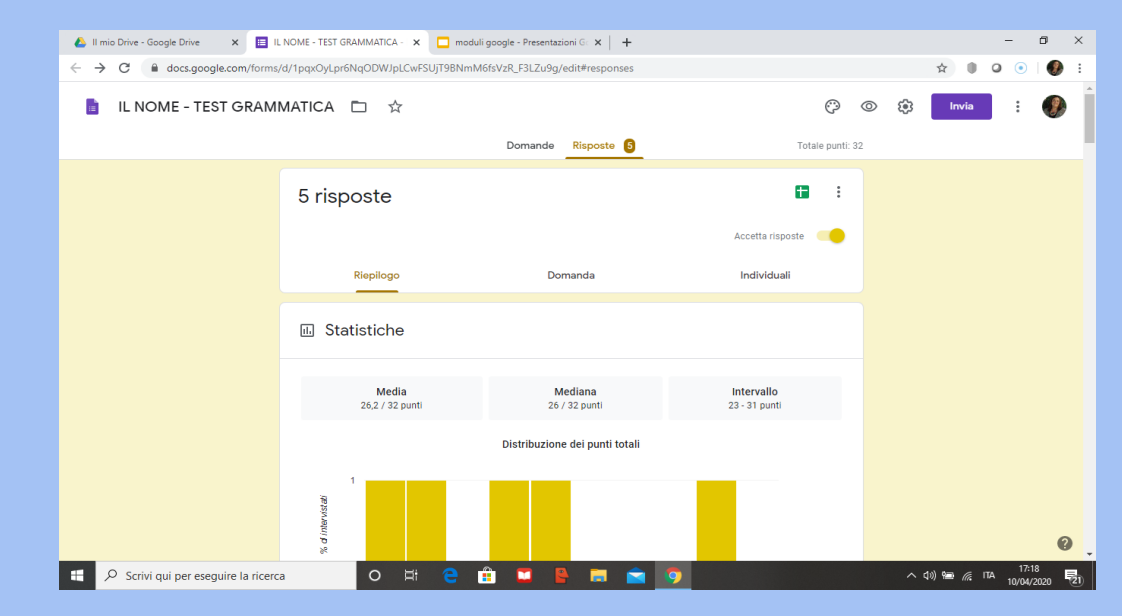

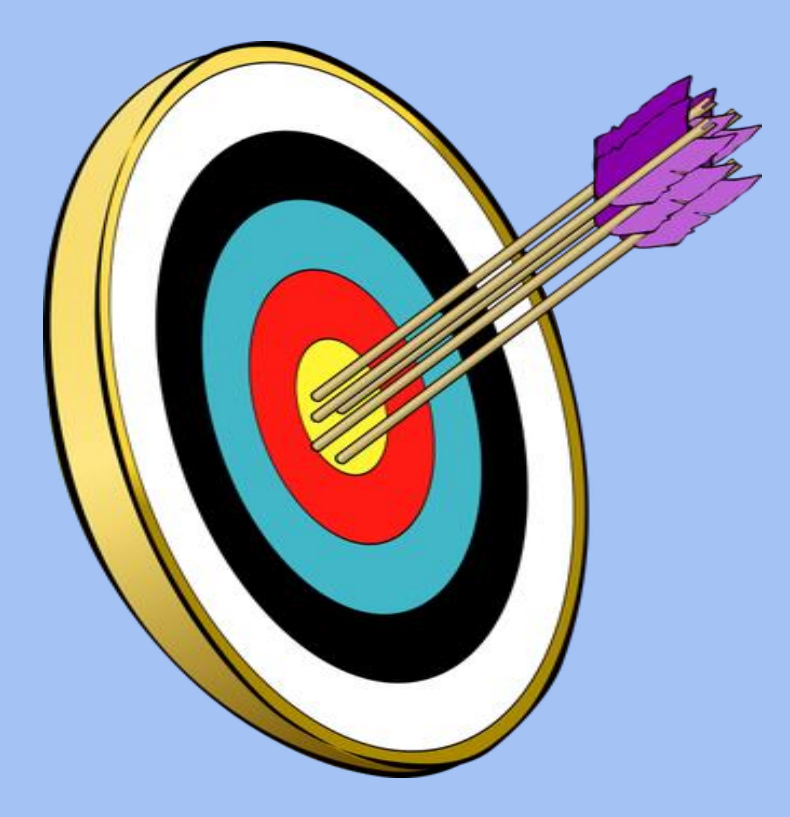

# SPERO QUESTA BREVE GUIDA TI SIA STATA UTILE. Giorgia